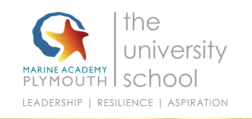

## Accessing online learning A different way to use your XBOX

Step 1: Go to the Home Menu

Step 2: Select My Games and Apps

Step 3: Scroll down to Apps

Step 4: Go to Microsoft Edge (an 'e' symbol).

Step 5: Go to the search bar on the browser that comes up and search for Google Classroom.

Step 6: Enter your school email address and password NOT your personal one.

Step 7: Once logged in, go back to the internet address bar and enter the online learning link which is emailed to you every day. You can use the browser to log into your school email address too at https://login.microsoftonline.com

Don't forget to press submit at the end of the form.